## 【6.6.3.1】中国における特許を対象にした企業動向調査

# ナイキ(NIKE)社の出願動向を把握したい。

### 1) 調査ツールの選択

Q

中国特許、実用新案は、中華人民共和国国家知識産権局(以下、SIPO)が提供する CNIPR と PSS-System、日本国特許庁(以下、JPO)が提供する「中韓文献翻訳・検索システム<sup>1</sup>」、欧州特許 庁(以下、EPO)が提供する Espacenet、世界知的所有権機関(以下、WIPO)が提供する PatentScope などに収録されており、いずれのツールも十分な収録状況であり、また高機能な検索機 能が備わっているが、ここでは統計分析機能が有益であることを考慮し、有料ユーザのみ使用可能やユ ーザ登録必要というような制限を有する CNIPR と PSS-System ではなく、無料かつユーザ登録不要で 統計分析機能が備わっている WIPO の PatentScope を利用した事例を紹介する。

### 2) 検索事例

PatentScope の検索画面は下記 URL から接続することができる。日本語版以外にもモバイル版、英語版、ドイツ語版、中国語版など複数のインターフェースが用意されている。また、検索画面には4つの検索モードが用意されているので目的に合わせてモードを選択する。

https://patentscope.wipo.int/search/en/search.jsf

#### ◆検索モードの紹介

簡易検索:フルテキストや氏名(名称)など8 種類の検索フィールドから1 つを選んで検索 を行う。

詳細検索:検索ボックスに検索語、検索式、フィールドコードなどを指定した検索構文を 入力して、複数の条件を組み合わせた検索を行う。

構造化検索:発明の名称や要約など複数の検索フィールドでそれぞれ検索条件を指定し、それらの条件を組み合わせた検索を行う。

**多言語検索:**入力した検索用語を自動的に 12 言語に翻訳し、その全てを使って特許 文献の検索を行う。

<sup>&</sup>lt;sup>1</sup> URL: http://www.ckgs.jpo.go.jp/full\_text からアクセスが可能。 収録範囲は発行日ベースで 2003 年以降 であるが、日本語 KW で名称、要約、請求項、全文を対象に検索が可能で、公報の内容についても日本語で確認がで きる。

|                          | PATENTSCOPE   |              |                                | 🖢 Mobile   Deutsch   English   Español   Français   한국어   Português   Русский   中文 |               |         |            |               |  |
|--------------------------|---------------|--------------|--------------------------------|------------------------------------------------------------------------------------|---------------|---------|------------|---------------|--|
|                          | 国際・国内特許データベース |              |                                |                                                                                    |               |         |            |               |  |
| TORLD INTELLECTUAL PR    |               | RGANIZATION  |                                |                                                                                    |               |         |            |               |  |
| 検索 閲覧 翻訳                 | オプシ           | ション 最新情報     |                                | ブイン                                                                                | ヘルプ           |         |            |               |  |
| ホーム や 知財権サービス > PATENT   | SCOPE         |              |                                |                                                                                    |               |         |            |               |  |
| 簡易検索                     |               |              |                                |                                                                                    |               |         | ☰臿扣麸       | 2             |  |
| PATENTSCOPE (+ WIPO t)提供 | する特許デーム       | 5ベーフ検索サービフで7 | オー 小明湾ユ                        |                                                                                    | 際出願 204 万/6   | とを(ナビン) |            | <u>ف</u> ح    |  |
| できます。テータ収録範囲につい          | ては次のリング       | クからご覧いただけます。 | 9 ° ZXI#1/A <i>0</i><br>; (->) |                                                                                    | 赤山峭(294 / J11 | F121200 |            | <u>स्</u> रतः |  |
|                          |               |              |                                |                                                                                    |               |         |            |               |  |
|                          |               |              |                                |                                                                                    | Ø             | 官全 🔤    | 换索         |               |  |
|                          |               |              |                                |                                                                                    |               | 庁:て     |            |               |  |
|                          |               |              |                                |                                                                                    |               |         |            |               |  |
|                          |               |              |                                |                                                                                    |               |         |            |               |  |
| ● PCTパブリケーション40/20       | 16 (201       | 簡易検索         |                                |                                                                                    |               | 13)(こた  | はります。 More |               |  |
|                          |               |              |                                |                                                                                    |               |         |            |               |  |
|                          | $\rightarrow$ | 詳細検索         |                                |                                                                                    |               |         |            |               |  |
|                          |               |              |                                |                                                                                    |               | - 1818  |            |               |  |
|                          |               | 構造化検索        |                                | 4                                                                                  | つの検索          | モードかり   | 用意されている    | • • • • •     |  |
|                          |               | *===         |                                |                                                                                    |               |         |            |               |  |
|                          |               | タ言謂使糸        |                                |                                                                                    |               |         |            |               |  |

今回は、複数の検索項目を設定でき、より目的に近い検索ができることから「構造化検索」モードを選択 した事例を紹介する。

# ◆調査目的および調査対象

調査対象例として下記の調査目的および対象企業を設定した。

調査目的:中国において、ある企業の出願動向を確認する 調査対象企業:ナイキ社

### ◆予備検索·準備編

まず出願人名の確認をする必要がある。「構造化検索」モードを選択し、画面左側にある検索項目メニューの「出願人氏名(名称)」の欄に【ナイキ】と日本語で入力し、画面右下の「検索」ボタンを押す。

| 7375 | V      | 小問日        | <u> </u>                                                                                                    | = |     |   |
|------|--------|------------|----------------------------------------------------------------------------------------------------|---|-----|---|
| 7378 |        | 山間上氏名 (名称) |                                                                                                    | = | +/± | - |
| 72.0 | -      |            |                                                                                                    |   |     | _ |
| なび   | $\sim$ | 要約 (日本語)   | <ul> <li>Image: A set of the set of the</li></ul> | = |     |   |

HITした文献があれば、それらの書誌一覧が表示される。

| WIPO                                                   | PATENTSCO                                | OPE                               | 🛿 Mobile   D             | eutsch   English   Español   Fr | ançais   한      | 국어   Português   Русский   中文   العربية |
|--------------------------------------------------------|------------------------------------------|-----------------------------------|--------------------------|---------------------------------|-----------------|-----------------------------------------|
|                                                        | 国際・国内特許デ                                 | ータベース検索                           |                          |                                 |                 |                                         |
| WORLD INTELLECTUAL P                                   | ROPERTY ORGANIZ                          | ZATION                            |                          |                                 |                 |                                         |
| 検索問覧翻訳                                                 | オプション                                    | 最新情報                              | ログイン                     | ヘルプ                             |                 |                                         |
| <u>ホーム</u> > IP サービス > PATENTSC                        | OPE                                      |                                   |                          |                                 |                 |                                         |
| 検索結果:1 - 10/878 件 <u>検索条件:</u> /                       | PA:ナイキ <u>官庁:</u> all <u>言</u>           | <u>吾:</u> EN <u>語幹処理:</u> true    |                          |                                 |                 | C                                       |
| 戻る 1 2                                                 | 3 4 5 6                                  | 7 8 9                             | 10 次へ                    | Page: 1 / 88 Go                 | ) >             |                                         |
|                                                        |                                          |                                   |                          |                                 |                 |                                         |
| 絞り込み検 PA:ナイキ                                           |                                          |                                   |                          |                                 |                 | 📈 検索 🛛 RSS 🔊 📫                          |
| 索                                                      |                                          |                                   |                          |                                 |                 |                                         |
| Instant Help 🗹                                         |                                          |                                   |                          |                                 |                 |                                         |
|                                                        |                                          |                                   |                          |                                 |                 |                                         |
| *                                                      |                                          | _                                 | 結果分析                     |                                 |                 |                                         |
| 並び替え: Relevance 🔻 Vi                                   | ew All 🔻                                 | 表示件数 10 ▼                         | 自動翻訳                     |                                 |                 |                                         |
|                                                        | -                                        | 発明の名称                             |                          |                                 | Ctr             | 公開日                                     |
| 国際特許分類                                                 | 出願番号                                     |                                   | 出願人                      |                                 |                 | 発明者                                     |
| 1.2011520565 交換可能なボディ:                                 | コンポーネントを有す                               | るゴルフクラブおよ                         | びゴルフクラブヘッ                | ř                               | JP              | 21.07.2011                              |
| A63B 53/04 💿 2011                                      | 510639                                   | <u>ナイキ</u> インコーポ                  | レーティッド                   |                                 | ボイド             | ロバート                                    |
| アイアンタイプゴルフクラブヘッ<br>定された第二のボディコンポーネ<br>つ実質的にクラブヘッドボディの: | ドは、打球面を画定す;<br>ントを有するクラブへ<br>全体の後面を画定する。 | る第一のボディコン<br>ッドを含む。第二の<br>ことができる。 | ′ポーネントおよびフ<br>)ボディコンポーネン | ァスナによってこの第一(<br>トは、少なくともクラブ/    | のボディ :<br>ヽッドボき | コンポーネントに取り外し可能に固<br>ディの後面の周辺部分を画定し、か    |

画面中央の「結果分析」をクリックすると、下記分析結果画面が表示される。分析結果画面にある出願 人英文名義を確認すると、NIKE であることがわかった。

| WIF                       | PO                                                                                        |                                                                                                    | PA                                                                                                    | ATENTSCOPE                                                                                                    | - 11001                                                                                             | e i beataon i english i españori i nanĝan i 🗠                                                                                                    | 401110                                                            |                                                                                                    |                                                                                                    |
|---------------------------|-------------------------------------------------------------------------------------------|----------------------------------------------------------------------------------------------------|----------------------------------------------------------------------------------------------------|----------------------------------------------------------------------------------------------------|----------------------------------------------------------------------------------------------------|----------------------------------------------------------------------------------------------------|-------------------------------------------------------------------|----------------------------------------------------------------------------------------------------|----------------------------------------------------------------------------------------------------|
|                           |                                                                                           | $ \ge $                                                                                               | 国                                                                                                    | 際・国内特許データベース検索                                                                                                    |                                                                                                    |                                                                                                    |                                                                   |                                                                                                    |                                                                                                    |
| WORLD                     | INTELL                                                                                    | ECTUAL                                                                                                | PROPER                                                                                                  | RTY ORGANIZATION                                                                                                    |                                                                                                    |                                                                                                    |                                                                   |                                                                                                    |                                                                                                    |
| 鎍                         | 閲覧                                                                                        |                                                                                                    | <b>R</b>                                                                                                | オプション 最新情報                                                                                                    | ログイン                                                                                                | へルプ                                                                                                    | _                                                                 | _                                                                                                    |                                                                                                    |
| ム> IP サ                   | トービス >                                                                                    | PATENTS                                                                                               | SCOPE                                                                                                   |                                                                                                    |                                                                                                    |                                                                                                    |                                                                   |                                                                                                    |                                                                                                    |
| 索結果:1 -                   | - 200/878                                                                                 | 3件 <u>検索</u> 案                                                                                        | <u> 件:</u> PA:ナ-                                                                                        | イキ <u>官庁:</u> all <u>言語:</u> EN <u>語幹処理:</u> true                                                                                                    |                                                                                                    |                                                                                                    |                                                                   |                                                                                                    | <b>C</b>                                                                                                    |
| 戻る                        | 5                                                                                         | 1 2                                                                                                   | 3                                                                                                    | 4 5 次へ Page: 1                                                                                                    | /5 Go                                                                                               | >                                                                                                    |                                                                   |                                                                                                    |                                                                                                    |
|                           |                                                                                           |                                                                                                    |                                                                                                    |                                                                                                    |                                                                                                    |                                                                                                    |                                                                   |                                                                                                    |                                                                                                    |
| り込み検                      | PA:                                                                                       | ナイキ                                                                                                   |                                                                                                    |                                                                                                    |                                                                                                    |                                                                                                    | 人検索                                                               | a RSS                                                                                                    | <b>N</b>                                                                                                    |
|                           |                                                                                           |                                                                                                    |                                                                                                    |                                                                                                    |                                                                                                    |                                                                                                    |                                                                   |                                                                                                    |                                                                                                    |
| stant Help                | 1                                                                                         |                                                                                                    |                                                                                                    |                                                                                                    |                                                                                                    |                                                                                                    |                                                                   |                                                                                                    |                                                                                                    |
|                           |                                                                                           |                                                                                                    |                                                                                                    |                                                                                                    |                                                                                                    |                                                                                                    |                                                                   |                                                                                                    |                                                                                                    |
|                           |                                                                                           |                                                                                                    |                                                                                                    | 1                                                                                                    | 課分析                                                                                                 |                                                                                                    |                                                                   |                                                                                                    |                                                                                                    |
|                           |                                                                                           |                                                                                                    |                                                                                                    |                                                                                                    |                                                                                                    |                                                                                                    |                                                                   |                                                                                                    |                                                                                                    |
|                           |                                                                                           |                                                                                                    |                                                                                                    |                                                                                                    |                                                                                                    |                                                                                                    |                                                                   |                                                                                                    |                                                                                                    |
| オプション                     | ≻ ● Tab                                                                                   | le 🔍 Graj                                                                                             | oh オプシ                                                                                                  |                                                                                                    |                                                                                                    |                                                                                                    |                                                                   |                                                                                                    |                                                                                                    |
| オプション                     | ン <b>0</b> Tab<br> 名                                                                      | le ● Graj<br>国際特計                                                                                     | oh オプシ<br>:分類 (メイ                                                                                       | ・・・・・・・・・・・・・・・・・・・・・・・・・・・・・・・・・・・・                                                                                                    |                                                                                                    | 出願人 (筆頭)                                                                                                    |                                                                   | 公                                                                                                    | 旧                                                                                                    |
| オプション<br>国<br>国名          | ン O Tab<br>A                                                                              | le ● Graj<br>国際特計                                                                                     | oh オプシ<br>:分類 (メイ<br>ン)                                                                                 | ー<br>ヨン ● bar ● pie ● Line<br>発明者 (筆頭)<br>氏名 (名称)                                                                                                    | No                                                                                                  | 出願人 (筆頭)<br>氏名 (名称) ◆                                                                                                    | No                                                                | 公司                                                                                                    | 湘日<br>No                                                                                                    |
| オプション<br>国名<br>キ          | > • Tab                                                                                   | le Craj<br>国際特計<br>IPC ÷                                                                              | oh オプシ<br>分類 (メイ<br>ン)<br>No ≑                                                                          | ー<br>ヨン ● bar ● pie ● Line<br>発明者 (筆頭)<br>氏名 (名称)                                                                                                    | No<br>\$<br>63                                                                                      | 出願人 (筆頭)<br>氏名 (名称) ◆                                                                                                    | No<br>¢<br>382                                                    | 公<br>日付<br>◆<br>2007                                                                                                    | 相日<br>No<br>◆                                                                                                    |
| オプション<br>国名<br>¢<br>Japan | > • Tab<br>名<br>878                                                                       | le Graj<br>国際特許<br>IPC ÷<br>A63B                                                                      | oh オプシ<br>分類 (メイ<br>ン)<br>No ◆<br>474                                                                   |                                                                                                    | No<br>¢<br>63<br>60                                                                                 | 出願人 (筆頭)<br>氏名 (名称) ◆<br>ナイキ インターナショナル リミテッ<br>ド                                                                                                    | No                                                                | 公<br>日付<br>◆<br>2007                                                                                                    | ₩ <b>日</b><br>No<br>¢<br>21<br>27                                                                                                    |
| オプション<br>国名<br>¢<br>Japan | > • Tab<br>23<br>No<br>+<br>878                                                           | le ● Grap<br>国際特許<br>IPC ◆<br>A63B<br>A43B<br>A41D                                                    | oh オプシ<br>分類 (メイ<br>ン)<br>No ◆<br>474<br>191<br>64                                                      | ■ン O bar O pie O Line<br>発明者 (律頭)<br>氏名 (名称)<br>ボイドロ/(ート<br>スタイツ ジョンティー,                                                                                                    | No                                                                                                  | 出頭人 (筆頭)<br>氏名 (名称) ◆<br>ナイキ インターナショナル リミテッ<br>ド<br>NIKE INTERNATL LTD                                                                                                    | No<br>∳<br>382<br>144                                             | ▲<br>日付<br>◆<br>2007<br>2008<br>2009                                                                                                    | No<br>◆<br>21<br>27<br>42                                                                                                    |
| オプション<br>国名<br>争<br>Japan | > • Tab                                                                                   | le Gran<br>IPC +<br>A63B<br>A43B<br>A41D<br>A61B                                                      | bh オプシ<br>分類 (メイ<br>ン)<br>No ¢<br>474<br>191<br>64<br>48                                                | ■ン O bar O pie C Line<br>発明者 (津頭)<br>氏名 (名称)<br>ポイドロバート<br>スタイツジョンティー、<br>オールドノウアンドリュージー、ブ<br>イ、                                                                                   | No<br>¢<br>63<br>60<br>24                                                                           | 出願人 (筆頭)<br>氏名 (名称) ◆<br>ナイキ インターナショナル リミテッ<br>ド<br>NIKE INTERNATL LTD<br>ナイキ インコーポレーティッド                                                                                                    | No                                                                | ○公司<br>日付<br>◆<br>2007<br>2008<br>2009<br>2010                                                                                                    | HE<br>No                                                                                                    |
| オプション<br>国名<br>¢<br>Japan | <ul> <li>✓ Tab</li> <li>12</li> <li>No<br/><ul> <li>♦</li> </ul> </li> <li>878</li> </ul> | e ● Gray<br>■ ■ ■ ■ ■ ■ ■ ■ ■ ■ ■ ■ ■ ■ ■ ■ ■ ■ ■                                                     | bh オプシ<br>分類 (メイ<br>ン)<br>格474<br>191<br>64<br>48<br>31                                                 | ■ン O bar O pie C Line<br>発明者 (津頭)<br>氏名 (名称)<br>ポイドロバート<br>スタイツ ジョンティー、<br>オールドノウ アンドリュー ジー、ブ<br>イ、<br>リュウ チェン-タイ                                                                  | No         €           63         60           24         22                                        | 出願人 (筆頭)<br>氏名 (名称) ◆<br>ナイキ インターナショナル リミテッ<br>ド<br>NIKE INTERNATL LTD<br>ナイキ インコーポレーティッド<br>ナイキ イノヴェイト シーヴィー                                                                                  | No<br>↓<br>382<br>144<br>121<br>103                               | 2007<br>2008<br>2009<br>2010<br>2011                                                                                                    | No<br>◆<br>21<br>27<br>42<br>64<br>80                                                                                                    |
| オプション<br>国名<br>÷<br>Japan | ▶ ● Tab<br>名<br>878                                                                       | e Gray<br>IPC +<br>A63B<br>A43B<br>A41D<br>A61B<br>G06Q<br>G06F                                       | bh オプシ<br>分類 (メイ<br>ン)<br>No +<br>474<br>191<br>64<br>48<br>31<br>29                                    | ■<br>> O bar O pie Cline<br>発明者 (津頭)<br>氏名 (名称)<br>ポイドロバート<br>スタイツジョンティー・<br>オールドノウアンドリュージー・ブ<br>イ・<br>リュウチェン・タイ<br>フーサーエリオリ                                                       | No<br>63<br>60<br>24<br>22<br>19                                                                    | 出願人 (筆頭)<br>氏名 (名称) ◆<br>ナイキ インターナショナル リミテッ<br>ド<br>NIKE INTERNATL LTD<br>ナイキ インコーポレーティッド<br>ナイキ イノヴェイト シーヴィー<br>ナイキ イノバイトヤー、フェー、                                                              | No                                                                | 2007<br>2008<br>2009<br>2010<br>2011<br>2012                                                                                                    | HE<br>No<br>↓<br>21<br>27<br>42<br>64<br>80<br>130                                                                                        |
| オプション<br>国<br>国名<br>Japan | > ● Tab 12: No ♦ 878                                                                      | e ● Grap<br>■ 2457<br>IPC ◆<br>A638<br>A438<br>A41D<br>A618<br>G06Q<br>G06F<br>A43D                   | bh オプシ<br>分類 (メイ<br>ン)<br>No 中<br>474<br>191<br>64<br>48<br>31<br>29<br>28                              | ■> O bar O pie C Line<br>発明者 (津雪)<br>氏名 (名称)<br>ポイドロバート<br>スタイツ ジョンティー・<br>オールドノウ アンドリュージー・ブ<br>イ・<br>リュウ チェン・タイ<br>アーサーモリナリ                                                       | No            63         60           24         22           19         40                         | 出願人 (筆頭)<br>氏名 (名称) ・<br>ナイキ インターナショナル リミテッ<br>ド<br>NIKE INTERNATL LTD<br>ナイキ インコーポレーティッド<br>ナイキ イノヴェイト シーヴィー<br>ナイキ イノバイト セー、フェー、<br>ナイキ イノベイト セー、フェー、                                        | No<br>∳<br>382<br>144<br>121<br>103<br>97<br>74                   | 2007<br>2008<br>2009<br>2010<br>2011<br>2012<br>2013                                                                                               | HE<br>No<br>◆<br>21<br>27<br>42<br>64<br>80<br>130<br>120                                                                                 |
| オプション<br>国<br>国名<br>Japan | > ● Tab 12: No ♦ 878                                                                      | e ● Graj<br>■ 2557<br>■ 1PC ◆<br>A638<br>A438<br>A438<br>A410<br>A618<br>G06Q<br>G06F<br>A430<br>B29D | bh オプシ<br>分類 (メイ<br>ン)<br>No ◆<br>474<br>191<br>64<br>48<br>31<br>29<br>28<br>22                        | ■<br>> O bar O pie Cline<br>発明者 (津頭)<br>氏名 (名称)<br>ポイドロバート<br>スタイツジョンティー・<br>オールドノウアンドリュージー・ブ<br>イ・<br>リュウチェン・タイ<br>アーサーモリナリ<br>市川 八州史                                             | №         €           63         60           24         22           19         19                 | 出願人 (筆頭)<br>氏名 (名称) ・<br>ナイキ インターナショナル リミテッ<br>ド<br>NIKE INTERNATL LTD<br>ナイキ インコーポレーティッド<br>ナイキ イノヴェイト シーヴィー<br>ナイキ イノバイト セー、フェー、<br>ナイキ イノベイト シーブイ                                           | No<br>∳<br>382<br>144<br>121<br>103<br>97<br>74<br>47             | ▲           目付           •           2007           2008           2009           2010           2011           2012           2013           2014 | HE<br>No<br>◆<br>21<br>27<br>42<br>64<br>80<br>130<br>120<br>101                                                                          |
| オブション<br>国名<br>・<br>Japan | <ul> <li>&gt; ● Tab</li> <li>12</li> <li>№</li> <li>878</li> </ul>                        | ■ ● Grag<br>■ ■ ● Grag<br>■ ■ ■ ■ ■ ■ ■ ■ ■ ■ ■ ■ ■ ■ ■ ■ ■ ■ ■                                       | h オプシ<br>分類 (メイ<br>ン)<br>No +<br>474<br>191<br>64<br>48<br>31<br>29<br>28<br>22<br>22<br>16             | ■<br>> O bar O pie Cline<br>発明者 (律頭)<br>氏名 (名称)<br>ポイドロバート<br>スタイツ ジョンティー・<br>オールドノウ アンドリュージー・ブ<br>イ・<br>リュウ チェン-タイ<br>アーサー モリナリ<br>市川 八州史<br>デュア, ブペシュ                            | No            63         60           24         22           19         19           17         17 | 出願人 (筆頭)<br>氏名 (名称) ◆<br>ナイキ インターナショナル リミテッ<br>ド<br>NIKE INTERNATL LTD<br>ナイキ インコーポレーティッド<br>ナイキ イノヴェイト シーヴィー<br>ナイキ イノベイト セー、フェー、<br>ナイキ イノベイト シーブイ<br>NIKE INC                               | No                                                                | 2007<br>2008<br>2009<br>2010<br>2011<br>2012<br>2013<br>2014<br>2015                                                                               | No           21           27           42           64           80           130           120           101           118               |
| オブション<br>国名<br>・<br>Japan | <ul> <li>&gt; ● Tab</li> <li>12</li> <li>№</li> <li>878</li> </ul>                        | e ● Grag<br>IPC ◆<br>A638<br>A438<br>A41D<br>A618<br>G06Q<br>G06F<br>A43D<br>B29D<br>B29C<br>D048     | h オブシ<br>分類 (メイ<br>ン)<br>No ・<br>474<br>191<br>64<br>48<br>31<br>29<br>28<br>22<br>28<br>22<br>16<br>15 | ■> O bar O pie Cline                                                                                                    | No<br>63<br>60<br>24<br>22<br>19<br>19<br>17<br>16                                                  | 出願人 (筆頭)<br>氏名 (名称) ◆<br>ナイキ インターナショナル リミテッ<br>ド<br>NIKE INTERNATL LTD<br>ナイキ インコーポレーティッド<br>ナイキ イノヴェイト シーヴィー<br>ナイキ イノベイト セー、フェー、<br>ナイキ イノベイト シーブイ<br>NIKE INC<br>ナイキ・インコーポレーテッド             | No<br>♦<br>382<br>144<br>121<br>103<br>97<br>74<br>47<br>42<br>11 | 2007<br>2008<br>2009<br>2010<br>2011<br>2012<br>2013<br>2014<br>2015<br>2016                                                                       | No           21           27           42           64           80           130           120           101           118           137 |
| オブション<br>国名<br>・<br>Japan | <ul> <li>➤ Tab</li> <li>■ No</li> <li>♦</li> <li>878</li> </ul>                           | e Grag<br>IPC +<br>A63B<br>A43B<br>A41D<br>A61B<br>G06Q<br>G06F<br>A43D<br>B29D<br>B29C<br>D04B       | h オブシ<br>分類 (メイ<br>ン)<br>格<br>474<br>191<br>64<br>48<br>31<br>29<br>28<br>22<br>16<br>15                | ■<br>> ● bar ● pie ● Line<br>発明者 (筆頭)<br>氏名 (名称)<br>ポイドロバート<br>スタイツジョンティー、<br>オールドノウアンドリュージー、ブ<br>イ、<br>リュウチェン-タイ<br>アーサーモリナリ<br>市川 八州史<br>デュア、ブペシュ<br>サンダーレイモンド ジェイ、<br>チョウチェン-シン | No<br>63<br>60<br>24<br>22<br>19<br>19<br>17<br>16<br>16                                            | 出願人 (筆頭)<br>氏名 (名称) ◆<br>ナイキ インターナショナル リミテッ<br>ド<br>NIKE INTERNATL LTD<br>ナイキ インコーポレーティッド<br>ナイキ イノヴェイト シーヴィー<br>ナイキ イノベイト セー、フェー、<br>ナイキ イノベイト シーブイ<br>NIKE INC<br>ナイキ・インコーポレーテッド<br>Nike Inc | No<br>•<br>382<br>144<br>121<br>103<br>97<br>74<br>47<br>42<br>41 | 2007<br>2008<br>2009<br>2010<br>2011<br>2012<br>2013<br>2014<br>2015<br>2016<br>2017                                                               | HE<br>No<br>21<br>27<br>42<br>64<br>80<br>130<br>120<br>101<br>118<br>137<br>4                                                            |

ちなみに PatentScope における収録情報は各国公報のテキスト情報が原語のまま収録されており、英語で検索できるのは英語特許と英語で出願された PCT 出願(WO 公報)だけである。したがって、中国特許を対象に名義検索をする場合には英語に加え中国語でも検索する必要がある。

インターネットでナイキ社のウェブサイトなどを参照すると、中国語の名称(耐克)の存在がわかった。これ らも検索に含める必要がある。

以上をまとめると、準備作業としてナイキ社の英語の正式名称を確認する方法を示した。具体的には、 出願人名を日本語で検索し、ヒット公報の分析結果から英語の出願人名義を確認する方法を示した。 しかしながら、日本語で検索しても HIT しない、あるいは欲しい情報が得られない場合もあり得る。その 場合にはインターネットなどを利用して正式な名義を確認する必要がある。特に PatentScope はテキス ト情報が原語で収録されていることから、原語での正式名義も確認する必要があることに注意されたい。 ナイキ社を検索する場合の名義は、NIKE および耐克と特定した。

### ◆実践編

検索対象名義をNIKE および耐克と特定したので、実際に中国における特許に対する検索を行う。 まず「構造化検索」モードを選択し、検索言語を「英語」に変更する<sup>2</sup>。しばらくするとプルダウンメニューが 英語用に切り替わるので、それを確認してから左側のプルダウンメニュー(どの行でも良い)を「国名(国 コード)」とし右側の検索ボックスに中国の国コード【CN】と入力する。次いで「出願人氏名(名称)」に 【NIKE or "耐克"】と入力する。

| WIF           | o 🛒              | PATENTSCOP          | ΡE          | 🛿 Mobile | Deutsch   English   I | Español   Fra | inçais   한국어   Português | Русский   中文   العربية |
|---------------|------------------|---------------------|-------------|----------|-----------------------|---------------|--------------------------|------------------------|
|               |                  | 国際・国内特許デー           | タベース検索      |          |                       |               |                          |                        |
| WORLD I       | INTELLECTUAL PRO |                     | TION        |          |                       |               |                          |                        |
| 検索            | 閲覧 翻訳            | オプション               | 最新情報        | ログイン     | ヘルプ                   |               |                          |                        |
| ホーム>Pサ・       | -ビス > PATENTSCOP | E                   |             |          |                       |               |                          |                        |
| 1#10:11/14.75 |                  |                     |             |          |                       |               |                          |                        |
| 備迫16快米        |                  |                     |             |          |                       |               |                          |                        |
|               |                  |                     |             |          |                       |               |                          |                        |
|               | Front Page 🔻     |                     | -           |          |                       |               |                          |                        |
| AND V         | 出願人氏名 (名称)       | •                   | = NIKE or   | "耐克"     |                       |               |                          |                        |
| AND V         | 国名 (国コード)        | •                   | = CN        |          |                       |               |                          |                        |
| AND           | 公開日              |                     | -           |          |                       |               |                          |                        |
| AND V         | 発明の名称 (英語)       | •                   | -           |          |                       |               | 0                        |                        |
| AND V         | 要約 (英語)          | T                   | =           |          |                       |               |                          |                        |
| AND V         | 出願人氏名 (名称)       | T                   | =           |          |                       |               |                          |                        |
| AND V         | 国際特許分類           | T                   | -           |          |                       |               |                          |                        |
| AND 🔻         | 発明者氏名 (名称)       | T                   | -           |          |                       |               | 2                        |                        |
| AND 🔻         | 官庁コード            | •                   | =           |          |                       |               | 2                        |                        |
| AND V         | 明細書 (英語)         | •                   | =           |          |                       |               | 0                        |                        |
| AND V         | 請求の範囲 (英語)       | T                   | -           |          |                       |               | 0                        |                        |
| 及び            | ライセンシングによる       | 利用可能性               | =           |          |                       |               |                          |                        |
| (及び           | 発明者氏名 (名称)       | •                   | のデータ  ● N/A | Yes No   |                       |               |                          |                        |
|               |                  |                     |             |          |                       |               |                          |                        |
| 言語 E          | English 🔻        | 語幹処理適用              | <b>8:</b> ( | •        | 官庁:                   | All           | Specify ⇔                |                        |
| (+) 検索フィー     | −ルドを追加 (-)検索フィ   | ールドをリセット <b>ツ</b> ー | ールチップ ヘルプ   | 有効化 🗌    | 18                    | 25 検索結則       | 検索リセット                   |                        |

画面右下の「検索」ボタンをクリックする。

<sup>&</sup>lt;sup>2</sup> 本書においては KW 検索をしていないので言語を英語にする必要はないが、企業名に加え KW で絞り込んだ分析をす る場合を想定し、本書では言語を英語に設定する手順を紹介している。

上記の検索を行った結果が下記のように表示される。「結果分析」のボタンをクリックすると統計結果が表示される。

| vv                         | IPO                                                                   | ) 🛒                                                                                                    | P/                                                                                     | ATENTSCOP                                                                                                    | E                                                                        |                                                                                                 |                                                                            |                                                                                                    |                                                                                                    |              |
|----------------------------|-----------------------------------------------------------------------|----------------------------------------------------------------------------------------------------|----------------------------------------------------------------------------------------|----------------------------------------------------------------------------------------------------|--------------------------------------------------------------------------|-------------------------------------------------------------------------------------------------|----------------------------------------------------------------------------|----------------------------------------------------------------------------------------------------|----------------------------------------------------------------------------------------------------|--------------|
|                            |                                                                       |                                                                                                    | 国                                                                                      | 際・国内特許データ                                                                                                    | マベース検                                                                    | ·····································                                                           |                                                                            |                                                                                                    |                                                                                                    |              |
| WOR                        | LD INTEL                                                              | LLECTUAL                                                                                                  | PROPER                                                                                 | RTY ORGANIZATI                                                                                                    | ION                                                                      |                                                                                                 |                                                                            |                                                                                                    |                                                                                                    |              |
| 検索                         | 間質                                                                    | 1                                                                                                    | HIR                                                                                    | オプション                                                                                                    | 最新情                                                                      | 報 ログイン ヘルプ                                                                                      |                                                                            |                                                                                                    |                                                                                                    |              |
| — <u>/</u> → > IF          | <sup>ゥ</sup> サービス                                                     | ζ > PATENT                                                                                                | SCOPE                                                                                  |                                                                                                    |                                                                          |                                                                                                 |                                                                            |                                                                                                    |                                                                                                    |              |
| 食索結果                       | l:1 - 10/1,8                                                          | 825件 <u>検索</u>                                                                                            | <u>条件:</u> PA:(N                                                                       | IKE or "耐克") AN                                                                                                    | D CTR:C                                                                  | N <u>官庁:</u> all <u>言語:</u> EN <u>語幹処理:</u> true                                                |                                                                            |                                                                                                    |                                                                                                    | C            |
| j                          | 戻る                                                                    | 1 2                                                                                                    | 3                                                                                      | 4 5 6 7                                                                                                    | 8                                                                        | 9 10 次へ Page: 1                                                                                 | /183 Go                                                                    | ) >                                                                                                    |                                                                                                    |              |
| 変り込み                       | ·検 F                                                                  | PA:(NIKE or "                                                                                             | 耐克") AND                                                                               | CTR:CN                                                                                                    |                                                                          |                                                                                                 |                                                                            |                                                                                                    | 検索                                                                                                    | RSS <u>N</u> |
| 乾                          |                                                                       |                                                                                                    |                                                                                        |                                                                                                    |                                                                          |                                                                                                 |                                                                            |                                                                                                    |                                                                                                    |              |
| nstant He                  | lp 🗹                                                                  |                                                                                                    |                                                                                        |                                                                                                    |                                                                          |                                                                                                 |                                                                            |                                                                                                    |                                                                                                    |              |
|                            |                                                                       |                                                                                                    |                                                                                        |                                                                                                    |                                                                          | 4m // 12                                                                                        |                                                                            |                                                                                                    |                                                                                                    |              |
| ;                          |                                                                       |                                                                                                    |                                                                                        |                                                                                                    |                                                                          | 結果分析                                                                                            |                                                                            |                                                                                                    |                                                                                                    |              |
|                            |                                                                       |                                                                                                    |                                                                                        |                                                                                                    |                                                                          |                                                                                                 |                                                                            |                                                                                                    |                                                                                                    |              |
|                            |                                                                       |                                                                                                    |                                                                                        |                                                                                                    |                                                                          |                                                                                                 |                                                                            |                                                                                                    |                                                                                                    |              |
|                            |                                                                       |                                                                                                    |                                                                                        |                                                                                                    |                                                                          |                                                                                                 |                                                                            |                                                                                                    |                                                                                                    |              |
|                            |                                                                       |                                                                                                    |                                                                                        |                                                                                                    |                                                                          |                                                                                                 |                                                                            |                                                                                                    |                                                                                                    |              |
|                            |                                                                       |                                                                                                    |                                                                                        |                                                                                                    |                                                                          |                                                                                                 |                                                                            |                                                                                                    |                                                                                                    |              |
|                            |                                                                       |                                                                                                    |                                                                                        |                                                                                                    |                                                                          | イレ                                                                                              |                                                                            |                                                                                                    |                                                                                                    |              |
|                            |                                                                       |                                                                                                    |                                                                                        |                                                                                                    |                                                                          |                                                                                                 |                                                                            |                                                                                                    |                                                                                                    |              |
|                            |                                                                       |                                                                                                    |                                                                                        |                                                                                                    |                                                                          | 4果分析                                                                                            |                                                                            |                                                                                                    |                                                                                                    |              |
| ブション                       | 2 0 Tabl                                                              | a 🖲 Granh                                                                                                 | オプショ                                                                                   | <sup>&gt;</sup> ∕ <b>0</b> har <b>0</b> nia <b>0</b>                                                                 | Lino                                                                     | 結果分析                                                                                            |                                                                            |                                                                                                    |                                                                                                    |              |
| プション                       | ≻ ● Tabk                                                              | e 🛡 Graph                                                                                                 | オプション                                                                                  | ≻ ● bar ● pie ●                                                                                                    | Line                                                                     | 結果分析                                                                                            |                                                                            |                                                                                                    |                                                                                                    |              |
| プション                       | ン O Table<br>路                                                        | e ● Graph<br>国際特計分                                                                                        | オプショ)<br>)類 (メイン)                                                                      | ン O bar O pie O<br>発明者 (筆:                                                                                           | Line<br>頭)                                                               | 4<br>結果分析<br>出願人 (筆頭)                                                                           |                                                                            | ۲                                                                                                    | 胆日                                                                                                    |              |
| プション<br>E<br>国名 ¢          | ン O Table<br>名<br>No ¢                                                | e ● Graph<br>国際特許分<br>IPC ÷                                                                               | オプショ:<br>)類 (メイン)<br>No 💠                                                              | ン O bar ● pie ●<br>死明者 (筆)<br>氏名 (名称)                                                                                | Line<br>≊)<br>No ≑                                                       |                                                                                                 | No ¢                                                                       | 公I<br>日付 ◆                                                                                                    | 胆田<br>No ◆                                                                                                    |              |
| プション<br>国名 ¢<br>China      | <ul> <li>✓ ● Table</li> <li>1825</li> </ul>                           | e Graph<br>国際特許分<br>IPC ÷<br>A438                                                                         | オプショ)<br>第(メイン)<br>No ÷<br>534                                                         | ン O bar ● pie ●<br>発明者 (筆<br>氏名 (名称)<br>李和鑫                                                                          | Line<br>重)<br>No ≑<br>88                                                 | 結果分析<br>出願人 (筆頭)<br>氏名 (名称) ◆<br>耐克国际有限公司                                                       | No ¢<br>448                                                                | 公I<br>日付 ◆<br>2007                                                                                                    | 間日<br>No ◆<br>54                                                                                                    |              |
| プション<br>国名 ¢<br>China      | ン O Table<br>注<br>No 中<br>1825                                        | e Graph<br>国際特計分<br>IPC 中<br>A43B<br>A63B                                                                 | オプション<br>類 (メイン)<br>No キ<br>534<br>343                                                 | > ○ bar ● pie ●<br>発明者 (筆<br>氏名 (名称)<br>李和鑫<br>李剑                                                                    | Line<br>≆)<br>No ≑<br>88<br>66                                           | 結果分析<br>出版人(筆頭)<br>氏名(名称) ◆ 耐克国际有限公司 耐克创新有限合伙公司                                                 | No ◆<br>448<br>153                                                         | ン日<br>日付<br>2007<br>2008                                                                                                    | # <b>⊟</b><br>No <b>≑</b><br>54<br>84                                                                                                    |              |
| プション<br>E<br>国名 ÷<br>China | <ul> <li>✓ O Table</li> <li>BA</li> <li>No ÷</li> <li>1825</li> </ul> | e Graph<br>日空特計分<br>IPC ÷<br>A438<br>A638<br>B29D                                                         | オプション<br>類 (メイン)<br>No ÷<br>534<br>343<br>104                                          | > ○ bar ● pie ●<br>発明者 (筆明<br>氏名 (名称)<br>李和鑫<br>李剑<br>张颂                                                             | Line<br>酒)<br>No ¢<br>88<br>66<br>39                                     | 結果分析 出版人(筆頭) 氏名(名称) ◆ 耐克国际有限公司 耐克创新有限合伙公司 Nike International Ltd.                               | No ¢<br>448<br>153<br>132                                                  | <ul> <li>公1</li> <li>日付 +</li> <li>2007</li> <li>2008</li> <li>2009</li> </ul>                                                                                                    | ■日<br>No ◆<br>54<br>84<br>130                                                                                                    |              |
| プション<br>国名 ◆<br>China      | ✓ O Table<br>No +<br>1825                                             | e Graph<br>日本<br>日本<br>日本<br>日本<br>日本<br>日本<br>日本<br>日本<br>日本<br>日本<br>日本<br>日本<br>日本                     | オプション<br>類 (メイン)<br>No キ<br>534<br>343<br>104<br>84                                    | > ● bar ● pie ●<br>発明者 (筆明<br>氏名 (名称)<br>李和鑫<br>李剑<br>张颂<br>市川八州史                                                    | Line<br>∰)<br>No ÷<br>88<br>66<br>39<br>35                               | 結果分析<br>出版人 (筆頭)<br>氏名 (名称) ◆<br>耐克国际有限公司<br>耐克创新有限合伙公司<br>Nike International Ltd.<br>Nike Inc. | No ◆<br>448<br>153<br>132<br>122                                           | <ul> <li>日付 ・</li> <li>2007</li> <li>2008</li> <li>2009</li> <li>2010</li> </ul>                                                                                                    | HE<br>No ¢<br>54<br>84<br>130<br>109                                                                                                    |              |
| プション<br>国名 ÷<br>China      | <ul> <li>✓ O Table</li> <li>IS25</li> </ul>                           | e Graph<br>IPC •<br>A438<br>A638<br>B29D<br>B29C<br>A43C                                                  | オプショ:<br>類 (メイン)<br>No ◆<br>534<br>343<br>104<br>84<br>80<br>75                        | > ● bar ● pie ●<br>発明者 (普里<br>氏名 (名称)<br>李和鑫<br>李剑<br>张颂<br>市川八州史<br>李富朝                                             | Line<br>ⓐ)<br>No ♦<br>88<br>66<br>39<br>35<br>30                         |                                                                                                 | No +<br>448<br>153<br>132<br>122<br>19                                     | 日付<br>2007<br>2008<br>2010<br>2010<br>2011                                                                                                    | No         +           54         +           130         +           109         +           192         +                                                           |              |
| プション<br>国名 ¢<br>China      | > O Tabk<br>注<br>1825                                                 | e Graph<br>IPC +<br>A438<br>A638<br>B290<br>B29C<br>A43C<br>A41D<br>C065                                  | オプショ<br>類 (メイン)<br>No +<br>534<br>343<br>104<br>84<br>80<br>75<br>74                   | > ● bar ● pie ●<br>発明者 (部)<br>天名 (名称)<br>李和鑫<br>李剑<br>张颂<br>市川八州史<br>李富朝<br>華佳寺                                      | Line<br>30)<br>No ↓<br>88<br>66<br>39<br>35<br>30<br>30                  |                                                                                                 | No ↓<br>448<br>153<br>132<br>122<br>19<br>16                               | 2007<br>2008<br>2009<br>2010<br>2011<br>2011<br>2012                                                                                                    | No +<br>54<br>84<br>130<br>109<br>192<br>211                                                                                                    |              |
| プション<br>■名 ◆<br>China      | ✓ O Table 12: No ÷ 1825                                               | e Graph<br>IPC +<br>A438<br>A638<br>B29D<br>B29C<br>A43C<br>A41D<br>G06F<br>A43D                          | オプション<br>類 (メイン)<br>No ÷<br>534<br>343<br>104<br>84<br>80<br>75<br>74<br>64            | > ● bar ● pie ●<br>発明者 (筆明<br>氏名 (名称)<br>李和鑫<br>李剑<br>张颂<br>市川八州史<br>李富朝<br>幕倩斐                                      | Line<br>№ •<br>88<br>66<br>39<br>35<br>30<br>30<br>27                    |                                                                                                 | No ¢<br>448<br>153<br>132<br>122<br>19<br>16<br>14                         | <ul> <li>2007</li> <li>2007</li> <li>2008</li> <li>2009</li> <li>2010</li> <li>2011</li> <li>2012</li> <li>2012</li> <li>2014</li> </ul>                                                     | HE<br>No •<br>54<br>84<br>130<br>109<br>192<br>211<br>234                                                                                                    |              |
| プション<br>国名<br>China        | > О Тарк<br>IЗ<br>1825                                                | e Graph<br>IPC +<br>A438<br>A638<br>B29D<br>B29C<br>A43C<br>A41D<br>G06F<br>A43D<br>B238                  | オプション<br>類 (メイン)<br>No ◆<br>534<br>343<br>104<br>84<br>80<br>75<br>74<br>64<br>63      | > ● bar ● pie ●<br>発明者 (鈍<br>氏名 (名称)<br>李和鑫<br>李剑<br>张颂<br>市川八州史<br>李富朝<br>韩倩斐<br>刘振泰                                | Line<br>No ∳<br>88<br>66<br>39<br>35<br>30<br>30<br>27                   |                                                                                                 | No ¢<br>448<br>153<br>132<br>122<br>19<br>16<br>14<br>14                   | 日付<br>2007<br>2008<br>2009<br>2010<br>2011<br>2011<br>2012<br>2013<br>2014                                                                                                    | HE<br>No •<br>54<br>84<br>130<br>109<br>192<br>211<br>234<br>142                                                                                                    |              |
| プション<br>国名 ÷<br>China      | × O Table<br>I≹<br>No ÷<br>1825                                       | e Graph<br>回惑時子分<br>IPC +<br>A438<br>A638<br>B29D<br>B29C<br>A43C<br>A41D<br>G06F<br>A43D<br>B238<br>B328 | オプショ<br>類 (メイン)<br>No ÷<br>534<br>343<br>104<br>84<br>80<br>75<br>74<br>64<br>63<br>57 | > ○ bar ● pie ●<br>発明者 (筆<br>氏名 (名称))<br>李和鑫<br>李剑<br>张颂<br>市川八州史<br>李富朝<br>葬儀建<br>刘振奏<br>德里克·A·菲奇特                  | Line<br>No ¢<br>88<br>66<br>39<br>35<br>30<br>30<br>27<br>23             |                                                                                                 | No +<br>448<br>153<br>132<br>122<br>19<br>16<br>14<br>14<br>14             | <ul> <li>日付 ・</li> <li>2007</li> <li>2008</li> <li>2010</li> <li>2011</li> <li>2012</li> <li>2013</li> <li>2014</li> <li>2015</li> </ul>                                                     | No         •           54         84           130         109           192         211           234         142           187         350                          |              |
| プション<br>E<br>国名 ÷<br>China | > О Тарк<br>1825                                                      | e Graph<br>IPC •<br>A438<br>A638<br>B29D<br>B29C<br>A43C<br>A43C<br>A41D<br>G06F<br>A43D<br>B238<br>B328  | オプショ<br>第(メイン)<br>No ÷<br>534<br>343<br>104<br>84<br>80<br>75<br>74<br>64<br>63<br>57  | > O bar ● pie ●<br>発明者 (筆<br>氏名 (名称))<br>李和鑫<br>李剑<br>张颂<br>市川八州史<br>李富朝<br>幕備斐<br>刘振泰<br>德里克·A·菲奇特<br>阿瑟·莫利纳里       | Line<br>No •<br>88<br>66<br>39<br>35<br>30<br>30<br>27<br>23<br>23       |                                                                                                 | No ◆<br>448<br>153<br>132<br>122<br>19<br>16<br>14<br>14<br>14<br>11<br>10 | <ul> <li>注目</li> <li>目付</li> <li>2007</li> <li>2008</li> <li>2009</li> <li>2010</li> <li>2011</li> <li>2012</li> <li>2013</li> <li>2014</li> <li>2015</li> <li>2016</li> <li>2017</li> </ul> | No         •           54         84           130         109           192         211           234         142           187         350           11         142 |              |
| プション<br>重名 ÷<br>China      | No €<br>1825                                                          | e Graph<br>IPC +<br>A438<br>A638<br>B29D<br>B29C<br>A43C<br>A43D<br>G06F<br>A43D<br>B238<br>B328          | オプショ<br>第 (メイン)<br>No ÷<br>534<br>343<br>104<br>84<br>80<br>75<br>74<br>64<br>63<br>57 | > ○ bar ● pie ●<br>発明者(筆<br>氏名(名称))<br>李和鑫<br>李剑<br>张颂<br>市川八州史<br>李富朝<br>韩倩斐<br>刘振泰<br>德里克·A·菲奇特<br>阿瑟·莫利纳里<br>石井秀幸 | Line<br>No ◆<br>88<br>66<br>39<br>35<br>30<br>30<br>27<br>23<br>23<br>21 |                                                                                                 | No ←<br>448<br>153<br>132<br>122<br>19<br>16<br>14<br>14<br>11<br>10       | <ul> <li>全社</li> <li>日付 ・</li> <li>2007</li> <li>2008</li> <li>2010</li> <li>2011</li> <li>2012</li> <li>2013</li> <li>2014</li> <li>2015</li> <li>2016</li> <li>2017</li> </ul>             | No         •           54         84           130         109           192         211           234         142           187         350           11         1   |              |

この画面からは、IPCランキングが分類コードと出願件数、出願人ランキングが出願人の名称と出願件数、 そして公報の発行年ごとの出願件数が見てとれるので、具体的な内容を把握することができる。 このように初期設定は表形式となっているが、表示形式をグラフ形式に変更すれば、棒グラフや円グラフを 表示させることができる。

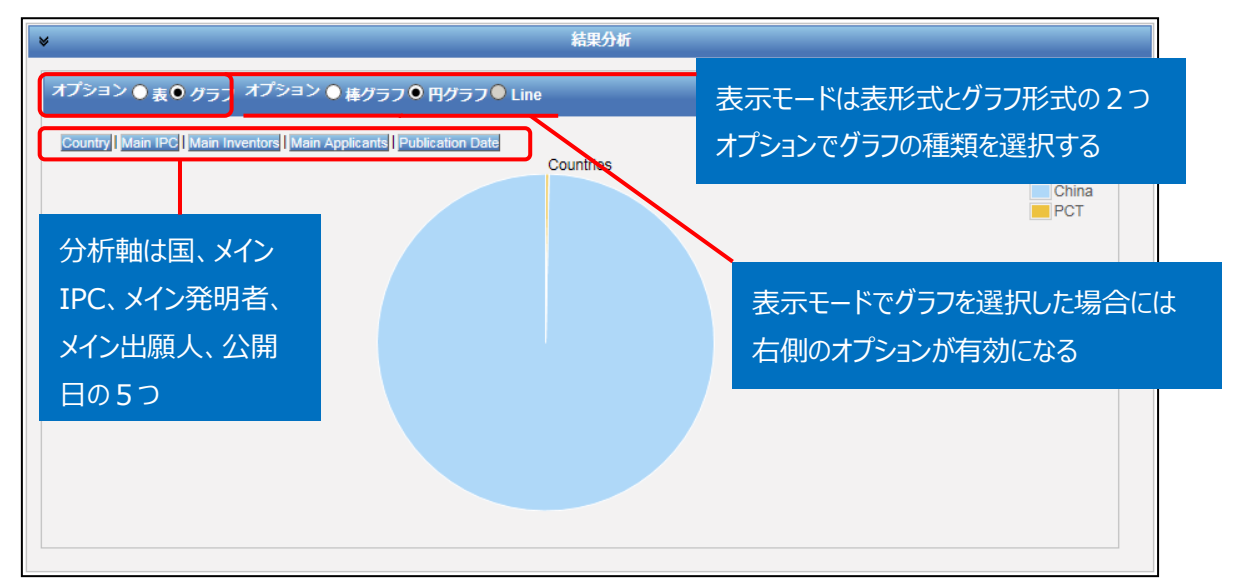

円グラフあるいは棒グラフを作図させるには、左側のオプションから「グラフ」を選択し、右側のオプションから 「棒グラフ」または「円グラフ」を選択し、さらに分析軸を指定するのだが、企業動向調査としては次のような 分析軸を指定する方法が有効である。

- ◆ Main IPC (注力している技術分野がわかる)
- ◆ Publication Date (出願の時期から、開発の変遷や将来動向がわかる)

例えば「グラフ」の「円グラフ」を選択し、「Main IPC」をクリックすると、このようなグラフが作図される。

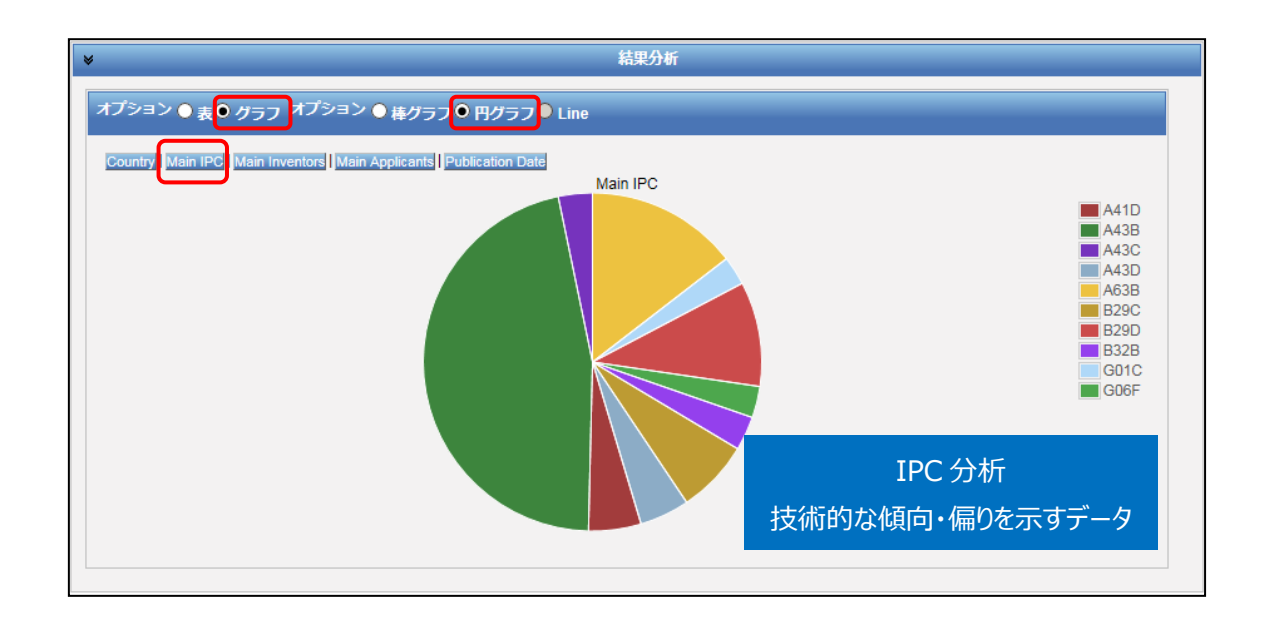

この結果、特に出願件数が多いのは「A43B: 履物の特徴; 履物の部分」、「A63B: 身体の鍛錬、 体操、水泳、登はん、またはフェンシングのための装置; 球技; 訓練用具」であることがわかる。

参考として、上位の IPC サブクラスの定義を記載する。

| IPC  | 定義                                          |
|------|---------------------------------------------|
| A43B | 履物の特徴;履物の部分                                 |
| A63B | 身体の鍛錬、体操、水泳、登はん、またはフェンシングのための装置 ; 球技 ; 訓練用具 |
| B29D | プラスチックまたは可塑状態の物質からの特定物品の製造                  |
| B29C | プラスチックの成形または接合;可塑状態の物質の成形一般;成形品の後処理,例.      |
|      | 補修                                          |
| A43D | 履物の製造用または修理用の機械,道具,装置または方法                  |
| A41D | 外着;保護衣;付属品                                  |
| B32B | 積層体, すなわち平らなまたは平らでない形状                      |
| G06F | 電気的デジタルデータ処理                                |
| G01C |                                             |
|      |                                             |
| A43C |                                             |

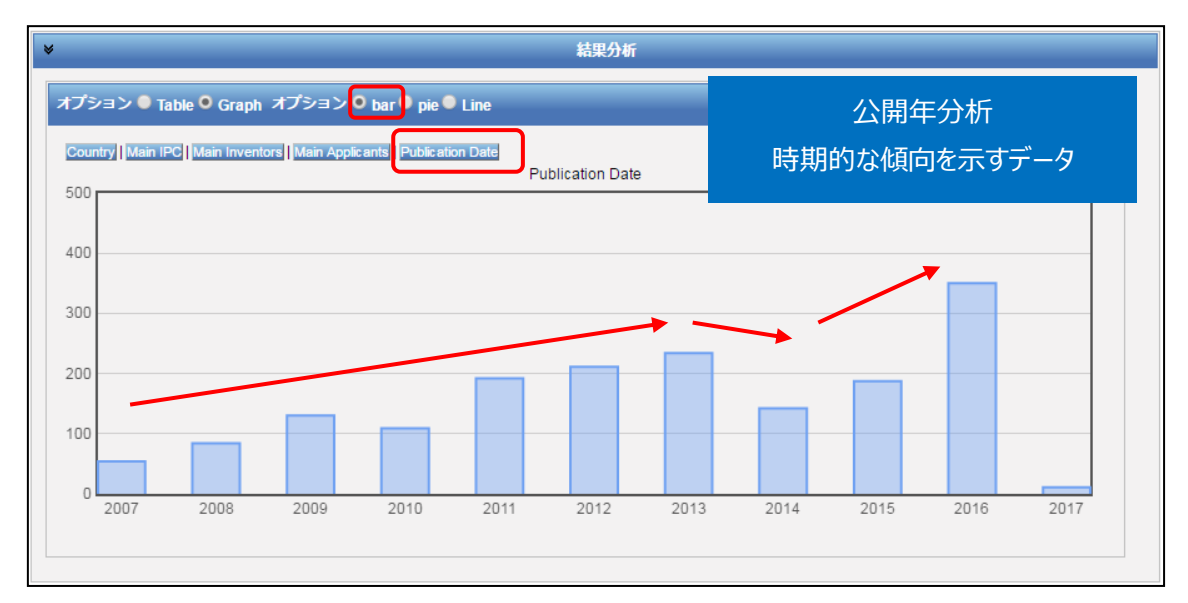

またオプションで「棒グラフ」を選択し、さらに「Publication Date<sup>3</sup>」をクリックすると、上記時系列に整理された年次推移グラフが作図される。このグラフからは、2014 年から 2015 年にかけて件数が少々減少し

<sup>&</sup>lt;sup>3</sup>デフォルト設定では10年分が表示される。変更したい場合には、画面上部の「オプション」>「設定」>「結果表示」をクリックし、「グループ毎表示件数(分析)」の値をプルダウンメニューより適宜選択する。

たが、基本的には件数が増加する傾向にあることがわかった。

### ◆まとめ

このように、PatentScope を利用して名義検索を行い、「結果分析」機能を活用すれば、企業の知的 財産戦略の概要を把握することができる。

より複雑・高度な分析を行いたい場合には、HIT した文献の書誌データ、特に出願日・公開日・IPC の データをダウンロードし、これを表計算ソフトなどで加工することで2軸分析を行うことも可能である。

#### Point

PatentScope はテキスト情報が原語で収録されていることに留意する必要があ る。これは、名義検索をする場合には非英語(原語)の企業名も確認する必要 があるということを意味する。 PatentScope の「結果分析」機能を利用すれば、ランキングや年次推移などの 統計分析結果(表またはグラフ)を表示させることができ、企業動向分析に活 用することができる。